## Instrukcja instalacji modułu Axepta dla OsCommerce

1. Po zapisaniu modułu na dysk, rozpakuj pobrane archiwum, w którym znajduje się folder includes oraz axeptaipn.php do folderu głównego Twojego sklepu.

| Nazwa           | Data modyfikacji | Тур           |
|-----------------|------------------|---------------|
| 📕 includes      | 24.08.2022 11:02 | Folder plików |
| 📄 axeptaipn.php | 24.08.2022 11:02 | Plik PHP      |

2. W kolejnym kroku zaloguj się do panelu sklepu OsCommerce i przejdź do Modules > Payment. Następnie kliknij Install module.

| ⊘ oscomme                          | erce                                                              |                                       |                                        |                       |
|------------------------------------|-------------------------------------------------------------------|---------------------------------------|----------------------------------------|-----------------------|
| Administration   Onli              | ne Catalog   Support Site                                         |                                       | Logged                                 | in as: admin (Logoff) |
| Catalog                            | Payment                                                           |                                       |                                        | + Install Module (49) |
| <ul> <li>Configuration</li> </ul>  | Modules                                                           | Sort Order Action                     | Cash on Delivery                       |                       |
| Customers                          | Cash on Delivery<br>PayPal Express Checkout                       | • • • • • • • • • • • • • • • • • • • | 🕒 Edit 🛛 – Remove Modu                 | lle                   |
| <ul> <li>Localization</li> </ul>   | Module Directory: C:/oscommerce/catalog/includes/modules/payment/ |                                       | Cash on Delivery                       |                       |
| Locations / Taxes                  |                                                                   |                                       | Enable Cash On Delivery Module<br>True |                       |
| Modules     Action Recorder        |                                                                   |                                       | Payment Zone<br>none                   |                       |
| Boxes<br>Content                   |                                                                   |                                       | Set Order Status<br>default            |                       |
| Dashboard<br>Header Tags           |                                                                   |                                       | Sort order of display.<br>0            |                       |
| Order Total<br>Payment<br>Shipping |                                                                   |                                       |                                        |                       |
| Orders                             |                                                                   |                                       |                                        |                       |
| Reports                            |                                                                   |                                       |                                        |                       |
| + Tools                            |                                                                   |                                       |                                        |                       |

3. Na liście wyszukaj płatności Axepta i kliknij w panelu po prawej stronię opcję Install module.

| ⊘ oscommerce |                                                |                                                                                           |              |                                                                                                    |
|--------------|------------------------------------------------|-------------------------------------------------------------------------------------------|--------------|----------------------------------------------------------------------------------------------------|
| Admir        | Administration   Online Catalog   Support Site |                                                                                           |              |                                                                                                    |
| → Ca         | atalog                                         | Payment                                                                                   |              | ✓ Back                                                                                                    |
| • C0         | onfiguration                                   | Nodules                                                                                   | Sort Order / | Iction Axepta                                                                                                    |
| + Ci         | ustomers                                       | Authorize.net Advanced Integration Method (AIM)<br>Authorize.net Direct Post Method (DPM) |              | ①     + Install Module                                                                                                    |
| → Lo         | calization                                     | Automicinet Server Integration Method (SIM)<br>Axepta                                     |              | <ul> <li>Online payment methods, for example BLIK, Pay-By-Link</li> <li>Notification URL: http://twojadresskiepu.pl/catalog/axeptaipn.php</li> </ul> |
| → Lo         | cations / Taxes                                | Braintie Payment Solutions                                                                |              | 0                                                                                                    |
| ▼ M          | odules                                         | ChronoPay<br>Inpay - instant online bank transfers                                        |              | 0<br>0                                                                                                    |
| Acti<br>Box  | on Recorder<br>es                              | iPayment (Credit Card)<br>iPayment (ELV)                                                  |              | 0                                                                                                    |
| Con          | tent<br>hboard                                 | iPayment (Prepaid)<br>Moneybookers - Core Module                                          |              |                                                                                                    |
| Ord<br>Pay   | er Total<br>ment                               | Moneybookers - Credit Cards<br>Moneybookers - Bank Transfer                               |              | 0                                                                                                    |

4.Przy metodzie płatności Axepta klknij przycisk Edit, aby przejść do konfiguracji modułu Axepta.

| ⊘ oscommerce                          |                                                                   |            |                                           |                           |
|---------------------------------------|-------------------------------------------------------------------|------------|-------------------------------------------|---------------------------|
| Administration   Onli                 | Administration   Online Catalog   Support Site                    |            |                                           |                           |
| Catalog                               | Payment                                                           |            |                                           | + Install Module (48)     |
| <ul> <li>Configuration</li> </ul>     | Modules                                                           | Sort Order | Action Axepta                             |                           |
| <ul> <li>Customers</li> </ul>         | Axepta                                                            | 0          | Edit – Rem                                | nove Module               |
| , outomore                            | Cash on Delivery                                                  | 0          |                                           |                           |
| <ul> <li>Localization</li> </ul>      | PayPal Express Checkout                                           | 0          | Online payment methods, for example Bit   | LIK, Pay-By-Link          |
|                                       | Module Directory: C:/oscommerce/catalog/includes/modules/payment/ |            | Notification URL: http://twojadressklepu. | .pl/catalog/axeptaipn.php |
| <ul> <li>Locations / Taxes</li> </ul> |                                                                   |            | Enable Aventa module                      |                           |
| - Madulan                             |                                                                   |            | True                                      |                           |
| <ul> <li>Modules</li> </ul>           |                                                                   |            | Marchant ID                               |                           |
| Action Recorder                       |                                                                   |            | Herchant To                               |                           |
| Boxes                                 |                                                                   |            | Complex TD                                |                           |
| Content                               |                                                                   |            | Service ID                                |                           |
| Dashboard                             |                                                                   |            |                                           |                           |
| Header Tags                           |                                                                   |            | Service key                               |                           |

5. Zostanie wyświetlony panel z konfiguracją wtyczki, na której należy uzupełnić odpowiednie dane. Aby włączyć moduł Axepta przy opcji Enable należy ustawić wartość True. Identyfikator

klienta, identyfikator sklepu oraz klucz sklepu znajdują się w panelu administracyjnym Axepta w zakładce 'Sklepy' -> 'Szczegóły' -> 'Dane do integracji'.

- merchant ID identyfikator klienta
- **service ID** identyfikator sklepu
- service key klucz sklepu
- credit type typ kredytu, pole opcjonalne wprowadź wartości po przecinku bez białych znaków np. 1,2,3

| 0 oscomme                         | erce                                                            |            |                                                                                                 |  |
|-----------------------------------|-----------------------------------------------------------------|------------|-------------------------------------------------------------------------------------------------|--|
| Administration   Onli             | Administration   Online Catalog   Support Site Logged in as: ad |            |                                                                                                 |  |
| Catalog                           | Payment                                                         |            | + Install Module (48)                                                                           |  |
| <ul> <li>Configuration</li> </ul> | Modules                                                         | Sort Order | Action Axepta                                                                                   |  |
| Customers                         | Axepta<br>Cash on Delivery                                      | 0          | Enable Axepta module<br>Enable easy payments via Axepta.                                        |  |
| Localization                      | PayPal Express Checkout                                         | 0          | ① O True                                                                                        |  |
| Locations / Taxes                 | House Directory. Closcommerce/catalog/includes/modules/payment/ |            | O False                                                                                         |  |
| - Modules                         |                                                                 |            | Merchant ID                                                                                     |  |
| Action Recorder                   |                                                                 |            | C3202Ity22Sicmssb205                                                                            |  |
| Boxes<br>Content                  |                                                                 |            | Service ID                                                                                      |  |
| Dashboard<br>Header Tage          |                                                                 |            | tbcd43ta-6078-4735-9cbd-                                                                        |  |
| Order Total                       |                                                                 |            | Service key                                                                                     |  |
| Payment<br>Shipping               |                                                                 |            | _tMgP05KmoKImzDfc8MmI                                                                           |  |
| Social Bookmarks                  |                                                                 |            | Credit type                                                                                     |  |
| Orders                            |                                                                 |            |                                                                                                 |  |
| Reports                           |                                                                 |            | Unpaid Order Status<br>Automatically set the status of unpaid orders to this value.             |  |
| ► Tools                           |                                                                 |            | Pending ~                                                                                       |  |
|                                   |                                                                 |            | Paid Order Status<br>Automatically set the status of paid orders to this value.<br>Processing v |  |
|                                   |                                                                 |            | Display order<br>Display order. The lowest are displayed first                                  |  |
|                                   |                                                                 |            | Save × Cancel                                                                                   |  |

Po zapisaniu zmian na górze sekcji Axepta pojawi się wygenerowany adres notyfikacyjny. Adres należy skopiować i umieścić w panelu administracyjnym Axepta w pozycji 'adres notyfikacji' (zakładka 'Dane do integracji').